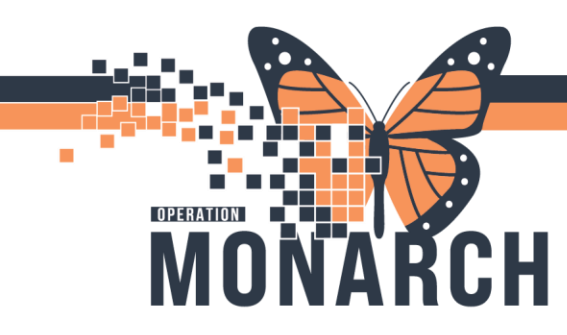

1

# PERIOP Orders & PowerPlans

## Orders

The Orders page provides a centralized view to review, place, and modify patient orders. It offers the most comprehensive display of orders, including initiated orders, discontinued orders, planned order sets, and future orders.

Throughout your shift, you will use this page to access and review the full list of your patient's orders.

## How to Access Orders from PowerChart:

1. In the patient's chart, select Orders from the Menu

Orders + Add

2. On the left side of the Orders section is the navigator (View), which contains various categories:

- Plans
- Orders
- Medication History
- Reconciliation History

3. The Orders Profile located on the right side is where you can review the list of All Active Orders.

• You can hover to discover by moving your cursor over the icons for additional information

Order is part of a PowerPlan (Order Set)

Order is available to be scheduled for an appointment

Order requires nurse review

Order has a reference text information

There are comments added to the order

The order has not yet been verified by Pharmacy

4. The display setting filter is defaulted to All Active Orders. You can modify the display to other order statuses by clicking on the blue hyperlink above the Order

Hotel Dieu

Displayed: All Active Orders | All Inactive Orders | All Orders 5 Days Back

Profile

# niagarahealth

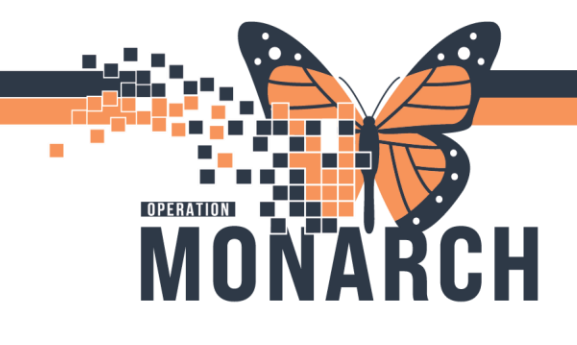

| < > 👻 者 Orders                                                   |                         |                                                             |                    |      | 🄀 Full screen 🛛 🖶 Print 🏼 🛷 0 minutes ag                                                                                                    |  |  |
|------------------------------------------------------------------|-------------------------|-------------------------------------------------------------|--------------------|------|----------------------------------------------------------------------------------------------------|--|--|
| 🕂 Add   🚽 Document Medication by Hx   Reconciliation 🕶   🔊 Check | Interactions            |                                                             |                    |      | Reconciliation Status                                                                                                    |  |  |
| Orders Medication List Document In Plan                          |                         |                                                             |                    |      |                                                                                                    |  |  |
| 1                                                                |                         |                                                             |                    |      | All Applice Ordere                                                                                                    |  |  |
| View                                                             | Displayed: All Active D | ders (All Inactive Orders (All Orders (All Statuses)        |                    |      | All Active Orders                                                                                                    |  |  |
| - Orders for Signature                                           | 0.0                     |                                                             |                    | 0    | D - 1                                                                                                    |  |  |
| Plans                                                            | 00 4                    | Order Name                                                  | Status             | Dose | Details                                                                                                    |  |  |
| - Document In Plan                                               | △ Medications           |                                                             |                    |      |                                                                                                    |  |  |
| -Suggested Plans (0)                                             |                         | lidocaine (lidocaine 1% injection onc)                      | Future             |      | 5 mL, IntraDERMAL, INJ, as directed; see comments, First Dose: 08/22/24<br>Inject 3-5 mLs intradermally and subcutaneously at insertion site. |  |  |
| E Orders                                                         | 📖 🗈                     | LORazepam (LORazepam onc)                                   | Future             |      | 1 mg = 1 tablet(s), SL, TAB-SL, once, onc, PRN anxiety, First Dose: 08/22/24, 30 minutes prior to PICC insertion if re                        |  |  |
| Admission/Transfer/Discharge                                     | ⊿ Diagnostic Imag       | ing                                                         |                    |      |                                                                                                    |  |  |
|                                                                  | 🔲 🗈 🖬 🗎                 | XR Chest 2 Views                                            | Future (On Hold)   |      | 08/22/24, Routine, Reason: Post PICC insertion when interpretation of P-wave is difficult, SCS - St. Catharines Site,                         |  |  |
| Activity                                                         | ⊿ Cardiovascular        |                                                             |                    |      |                                                                                                    |  |  |
| Utal Signs/Monitoring                                            | 🔲 🖬 🕅                   | EC Echo                                                     | Future (On Hold)   |      | 08/22/24, Routine, Reason: Ejection Fraction for chemo, Results ASAP for baseline LVEF, SCS - St. Catharines Site, Di                         |  |  |
| Patient Care                                                     | ⊿ Procedures            |                                                             |                    |      |                                                                                                    |  |  |
| Mental Health and Addictions                                     | 🔲 🔀                     | Lymph Node - Axillary Biopsy (LYMPH NODE - AXILLARY BIOPSY) | Future (On Hold)   |      | Kobylecky, Anna Audrey, SCS Main OR, 08/19/24 00:00:00, 08/19/24, Elective, Day Surgery (Adult), biopsy with axill                            |  |  |
| IV Solutions/Infusions                                           | ⊿ Non Categorized       |                                                             |                    |      |                                                                                                    |  |  |
| Medications                                                      |                         | Bone Marrow BX ONC                                          | Future (On Hold)   |      | 08/21/24, Order for future visit, Routine, SCS Onc Bone Marrow Clinic                                                                         |  |  |
| Laboratory                                                       |                         | Bone Marrow BX ONC                                          | Future (On Hold)   |      | 08/21/24, Order for future visit, Routine, for cancer staging, St. Catharines Site                                                            |  |  |
| - Therapies                                                      |                         | Chemotherapy Education Class ONC                            | Future (On Hold)   |      | 08/22/24. Order for future visit. Book either on Tuesday or Thursday prior to treatment start date. SCS Onc Supporti-                         |  |  |
| 🖾 Diagnostic Imaging                                             |                         | ONC Systemic Treatment                                      | Future (On Hold)   |      | Future Order, Cycle 2 - ONCP NonHodokins CHOR+8 Cycle 2+, Days 1, Chair Time: 300, CHOR+8, Resource: Chair                                    |  |  |
| Cardiovascular                                                   |                         | PICC Care ONC                                               | Future (On Hold)   |      | 08/21/24 Order for future visit Routine St Cathariner Site                                                                                    |  |  |
| Other Investigations                                             |                         | Thoracenteris ONC                                           | Future (On Hold)   |      | 08/21/24 Order for future visit Routine, St. Cathariner Site                                                                                  |  |  |
| V Procedures                                                     |                         | WECC Orientation Class                                      | Future (On Hold)   |      | 00/21/24, Order for future visit, Routine, St. Catharines Site                                                                                |  |  |
| Provider Consults                                                |                         | where orientation class                                     | Future (Off Fiola) |      | oo/21/24, order for facale visit, Roacine, sc. cathannes sice                                                                                 |  |  |
| Interprofessional Consults                                       |                         |                                                             |                    |      |                                                                                                    |  |  |
| Patient Education                                                |                         |                                                             |                    |      |                                                                                                    |  |  |
| Non Categorized                                                  |                         |                                                             |                    |      |                                                                                                    |  |  |
| ED Charges                                                       |                         |                                                             |                    |      |                                                                                                    |  |  |
| Supplies                                                         |                         |                                                             |                    |      |                                                                                                    |  |  |
| Medication History                                               |                         |                                                             |                    |      |                                                                                                    |  |  |
| Medication History Spanshot                                      |                         |                                                             |                    |      |                                                                                                    |  |  |
| Reconciliation History                                           |                         |                                                             |                    |      |                                                                                                    |  |  |
| The conclusion rustory                                           |                         |                                                             |                    |      |                                                                                                    |  |  |
|                                                                  |                         |                                                             |                    |      |                                                                                                    |  |  |
|                                                                  |                         |                                                             |                    |      |                                                                                                    |  |  |
|                                                                  |                         |                                                             |                    |      |                                                                                                    |  |  |
| Navigation (View)                                                |                         |                                                             |                    |      |                                                                                                    |  |  |
| Related Results                                                  | Order Drofile           |                                                             |                    |      |                                                                                                    |  |  |
| Formulary Details                                                | Order Profile           |                                                             |                    |      |                                                                                                    |  |  |
| Variance Viewer                                                  | Orders For Cosignatur   | a Orders For Nurse Review                                   |                    |      | Orders For Signature                                                                                                    |  |  |
| tononee menter                                                   |                         |                                                             |                    |      | Charter of Signature                                                                                                    |  |  |

**PowerPlans** are referred to as order sets because they consist of a group of individual orders. A PowerPlan can encompass various types of orders, including patient care, medications, diet, diagnostic tests, lab, radiology, and consult orders **Perioperative PowerPlans: Periop PowerPlans have the following prefixes: SURG, ANES** 

PowerPlans are ordered by the providers ahead of time and they are in a planned state. It is only to be initiated in the appropriate phase when a nurse is about to carry them out.

#### **Reviewing and Initiating a PowerPlan**

• *Preoperative Orders:* The nurse should initiate any available Pre-Planned PowerPlan(s) before proceeding with the pre procedure checklist. Some order may carry to the Intraoperative phase

• *Postoperative Orders:* The recovery nurse should initiate any postoperative phase orders within a PowerPlan. The postoperative will also have to initiate an ANES postoperative orders placed by the Anesthesiologist.

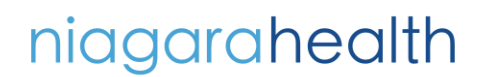

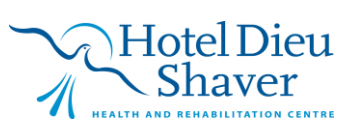

 Reconciliation Status
Meds History
Admission
Discharge dication List Document In Plan ፋ 🛊 😵 🔷 🕂 Add to Phase - 🛕 Check Alerts 🏭 Comments Start: Now ... Duration: None ... 2 6 |상 | 약 | Component SURG ORTHO Total Knee Phased (QBP), Preoperative Orders (Planned) Last updated on: 2024-Oct-18 17:05 by: NHS Test01, Physician - Anaes Alerts last checked on 2024-Oct-18 17:05 by: NHS Test01, Physician - Knaes ⊿ Diet THO Total Knee Phased (QBP 🖄 NPO Sips of Water with Meds - Do NOT Discon ⊿ Vital Si igns/Monitoring Vital Signs Weight Height/Length once upon admission and PRN once once SpO2 goal: Greater than or equal to 92%, PRI ular Extremity Assessme ructions: on ad 17 to OR for surgical pro ⊿ IV Si I Mental Health and Addicti 5 SOLN-IV, IV-CONTINUOUS, 75 mL/hr
SOLN-IV, IV-CONTINUOUS, 75 mL/hr ngers intrav Jorida 0.09 atively should be considered Prophylaxis, Surgical, 2,000 mg, IV, INJ, once, For sm) OR if patient is MRSA positive: Select an order sentence VTE P VTE ▲ Detail: signature Orders For Nu 🐺: Initiate No

1. Go to Orders. Locate the Plans under View

2. Select the PowerPlan placed in a planned state by the provider. Review the preoperative orders within the PowerPlan

3. Click Initiate Now 🐺 Initiate Now

OPERATION

4. In the Ordering Physician window, select "Initiate Plan" as the Communication Type

The ordering physician name will be defaulted in the Physician Name field Ordering Physician ×

| *Physician name                                                            |                                    |          |  |  |  |  |  |
|----------------------------------------------------------------------------|------------------------------------|----------|--|--|--|--|--|
| NHS Test01, Physician - Anaesthesiology                                    |                                    |          |  |  |  |  |  |
| *Order Date/Time                                                           |                                    |          |  |  |  |  |  |
| 18/Oct/2024                                                                | 1955                               | EDT      |  |  |  |  |  |
| *Communication type                                                        |                                    |          |  |  |  |  |  |
| Phone with Read I<br>Verbal with Read I<br>Written<br>Clinical Interventio | Back (Cosign<br>Back (Cosign<br>on | ı]<br>1] |  |  |  |  |  |
| Initiate Plan                                                              |                                    |          |  |  |  |  |  |
| Downtime Back Entry<br>Medical Directive<br>IPAC Isolation Order           |                                    |          |  |  |  |  |  |
|                                                                            | OK                                 | Cancel   |  |  |  |  |  |

5. Click OK. Click for Orders for Signature

and click Sign 6. Order is Processing. Click the Refresh button. Review that the orders are now initiated

niagarahealth

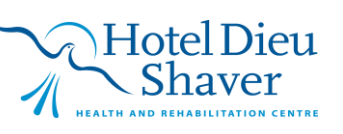

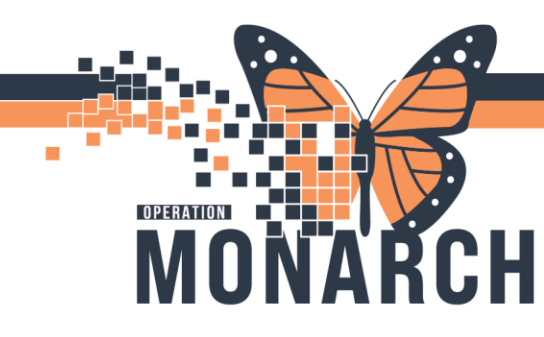

## Adding an Order to a Phase

1. Click on a phase to add a new order. The phase could either be in Initiated or Planned status

2. Within the selected phase, click on 'Add to Phase' in the Order Profile

🕂 Add to Phase 🔹 🛕 Check Alerts 🛄 C

Add Order...

Add Outcome / Intervention...

+ Add to Phase\* and click on Add Order to open the Add Order window

- 3. Enter your order
- 4. In the Ordering Physician window, enter the physician's name and select the Verbal/Phone with Read Back (Cosign) as the communication type. Click OK

Note: Verbal/Phone with Read Back orders that nurses enter in the PowerChart will be automatically routed to the ordering provider for co-signature

5. Click Done to close the Add Order window. Review the added order and edit the details if necessary/required.

- 6. Click Orders for Signature and click Sign.
  - If you are adding an order to a 'Planned' phase, click Initiate now to Initiate the phase

 Adding an order to an Initiated phase, you will only need to click Orders for Signature and Sign

## **Ordering a Medical Directive**

Orders

+ Add

- 1. Click on the + Add to Add a new order 2. Type in Medical Directive in the search field. Hit the Enter on your keyboard to locate the Medical Directive order
- 3. Select the appropriate Medical Directive.
- 4. Click Initiate Now. Click Orders for Signature. Click Sign

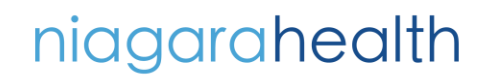

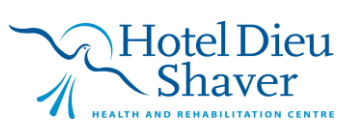